## Veeva

## How to Join a Veeva CRM Engage Meeting from Windows

## Viewing an Engage Meeting Invitation Email

- From your email inbox, open the Engage Meeting invitation.
- Click the meeting link.

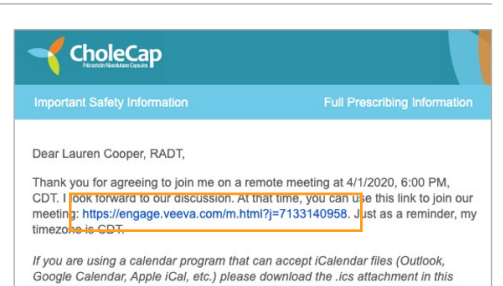

## Joining Engage Meeting via a Browser

- Attendees automatically join the meeting using the Engage Web Client unless the Windows Engage Attendee app is installed.
- If the attendee is on an unsupported browser using Windows, they are prompted to install the Windows Engage Attendee app.
- If the attendee is on an unsupported browser using Mac, they cannot join the meeting and must use a supported browser or mobile device.

The Web Client is supported on the following desktop browsers:

- Google Chrome
- Edge Chromium
- Firefox
- Safari for attendees using MacOS, when selecting the join link, the Get Veeva Engage App page displays. Select Not Now to display the Engage Webinar page.

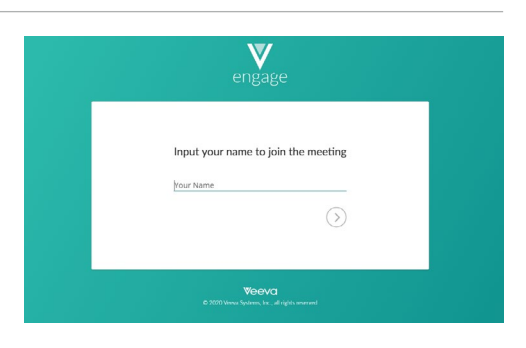

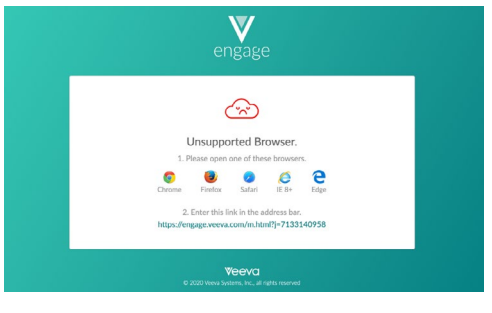